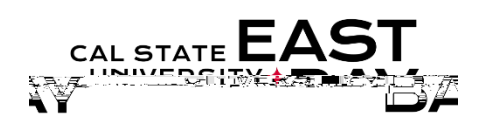

Dunander al March & Law Brown The Marin as & lines . Charles - - - El

Overview : This document provides an overview on how to review the status of reported work hours.

## Log In

- 1. Navigateto <u>MyHR</u> (<u>https://www.csueastbay.edu/myhr/</u>)
- 2. Click the SIGNIN button

| zn In                                                                                                    |  |
|----------------------------------------------------------------------------------------------------|--|
| SIGNIN                                                                                                    |  |
| WINDER THE STORE STORE |  |

3. The Student Employee tab will display

## View Status of Reported Hours

- 4. Selectthe View Reported Hours Status link located under the Student Assistant Time header. \*Employeeswith multiple positionsmust selecthe position in which you wish to view
- 5. Enter the Start and End Date for the period in which you wish to review andclick Refresh \*Date parameters should not exceed a **3**<sup>th</sup> y period.
- 6. The Payable TimeDetails display

| Payable Tir | ne                        |                                                                                                    |       |                                  |
|-------------|---------------------------|----------------------------------------------------------------------------------------------------|-------|----------------------------------|
| Overview    | Time Reporting Elements   | Terra Repo                                                                                                    |       |                                  |
| Date        | Status                    | Readed Control Control | i Ahe | contitive uan แล้วจะหลาว เมือกษุ |
| 04/18/2018  | Transmitted - Sent to PIP | REG                                                                                                    | Hours | 12.100000 CSU                    |
| 04/25/2018  | Transe: In Let Sent to PI | P REG                                                                                                    | Hours | 8.0                              |
| 04/27/2018  | Transmitted - Sent to Rep | REG                                                                                                    | Hours | 12.100000 CSU                    |
| 05/09/2018  | Approved                  | REG                                                                                                    | Hours | 8.000000 CSU                     |

## 3/4 StatusDetails:

- x Needs Approval indicates hours have not yet been approved by your supervisor.
- x Approved indicates hours have been reviewed and approved by your supervisor.
- x Transmitted Sent to PIP indicates approved hours have been sent to the State Controller's Office for paycheck generation.

Whom to Contact for Help?